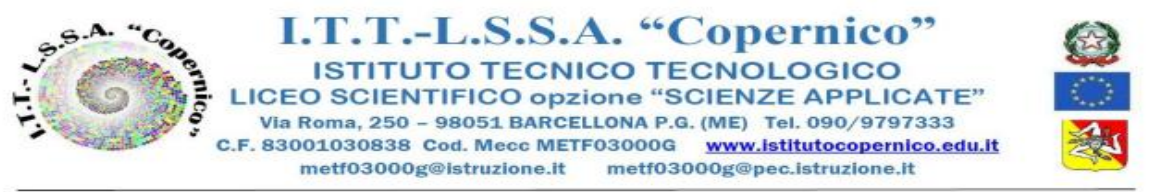

Circolare n.101

01 Barcellona, P.G.26/10/2022 Ai docenti Agli alunni e alle famiglie Al personale ATA (copie per **Segreteria didattica** e **Servizio portineria-centralino**)

Al sito web d'Istituto

## Oggetto: ORARIO DI RICEVIMENTO SETTIMANALE DEI PROFESSORI - a.s. 2022\_23. Avvio del servizio lunedì 07 novembre 2022, come sottoindicato.

Si comunica che il ricevimento partirà da **lunedì 07 novembre 2022 e seguirà il seguente** calendario:

| NOVEMBRE                                                                                   | NOVEMBRE                                                             | GENNAIO                                            | FEBBRAIO                                              | FEBBRAIO/M                                                                                 | MARZO/APRILE                                                                                               | MAGGIO                                                                                        |
|--------------------------------------------------------------------------------------------|----------------------------------------------------------------------|----------------------------------------------------|-------------------------------------------------------|--------------------------------------------------------------------------------------------|----------------------------------------------------------------------------------------------------|-----------------------------------------------------------------------------------------------|
|                                                                                            | /DICEMBRE                                                            |                                                    |                                                       | ARZO                                                                                       |                                                                                                    |                                                                                               |
| settimana dal<br>07/11/2022<br>al<br>11/11/2022<br>e dal<br>21/11/2022<br>al<br>25/11/2022 | Incontri<br>scuola<br>famiglia dal<br>29/11/2022<br>al<br>16/12/2022 | settimana<br>dal<br>16/01/2023<br>al<br>20/01/2023 | Ricevimento<br>settimanale<br>sospeso<br>per scrutini | settimana dal<br>27/02/2023<br>al<br>03/03/2023<br>e dal<br>13/03/2023<br>al<br>17/03/2023 | Incontri<br>scuola famiglia<br>dal<br>28/03/2023<br>al<br>07/04/2023<br><br>settimana dal<br>17/04/2023 al | settimana<br>dal<br>01/05/2023<br>al<br>05/05/2023<br>e dal<br>15/05/2023<br>al<br>19/05/2023 |
| 25/11/2022                                                                                 |                                                                      |                                                    |                                                       | 17/03/2023                                                                                 | settimana dal<br>17/04/2023 al<br>21/04/2023                                                               | al<br>19/05/2023                                                                              |

Considerati i tempi per effettuare il cambio classe, i colloqui saranno così organizzati:

| 1^ora       | 2^ora      | 3^ora         | 4^ora       | 5^ora       | 6^ora       |
|-------------|------------|---------------|-------------|-------------|-------------|
| 8.10 - 8.50 | 9.10-09.50 | 10.10 - 10.50 | 11.10-11.50 | 12.10-12.50 | 13.10-13.50 |

Di norma i colloqui saranno di 5 minuti cadauno.

Alcuni docenti gradiscono la prenotazione del colloquio per organizzarsi meglio, ma rispetteranno comunque l'orario di ricevimento prestabilito, a meno che non siano assenti per quel giorno.

Per ridurre i tempi di attesa, i genitori/tutori possono prenotare il colloquio con i singoli docenti mediante il registro elettronico Argo con la funzionalità utilizzabile sia dal sito del Portale Argo Famiglia sia dall'app omonima, come da tutorial allegato alla presente.

Il ricevimento antimeridiano verrà sospeso durante il periodo degli scrutini (comprese le due settimane antecedenti) e durante le settimane dei colloqui generali con le famiglie.

**Ogni docente comunicherà il proprio orario di ricevimento agli allievi, che verrà anche annotato sul RE Argo.** In ogni caso gli allievi/famiglie possono trovarlo sul sito web d'Istituto nell'area "Studenti e Famiglie" sezione "Orario ricevimento settimanale docenti".

I locali destinati al ricevimento sono: la sala permessi (n.1) e la sala lettura (n.2).

Si consiglia ai docenti interessati di dividersi equamente tra i due locali, preferendo quello meno affollato al momento. Per garantire la privacy dei colloqui si invitano i docenti che non sono in orario di ricevimento a non rimanere nei locali destinati ai colloqui.

I genitori, consultando il **registro elettronico**, potrebbero presentarsi ai colloqui già muniti di <u>una stampa dei voti</u> e delle assenze dei figli. Gli esiti del colloquio verranno documentati su apposita scheda che dovrà essere firmata dal genitore/tutore per avvenuta notifica su andamento didattico – disciplinare, livelli di apprendimento e frequnza scolastica.

## Tutorial Prenotazioni Incontri Scuola-Famiglia Genitori

## Procedura Tramite il sito web

Accedere al sito dell'Istituto Copernico <u>https://www.istitutocopernico.edu.it/index.php/studenti-e-famiglie</u> e cliccare su Registro Elettronico Studenti e Famiglie

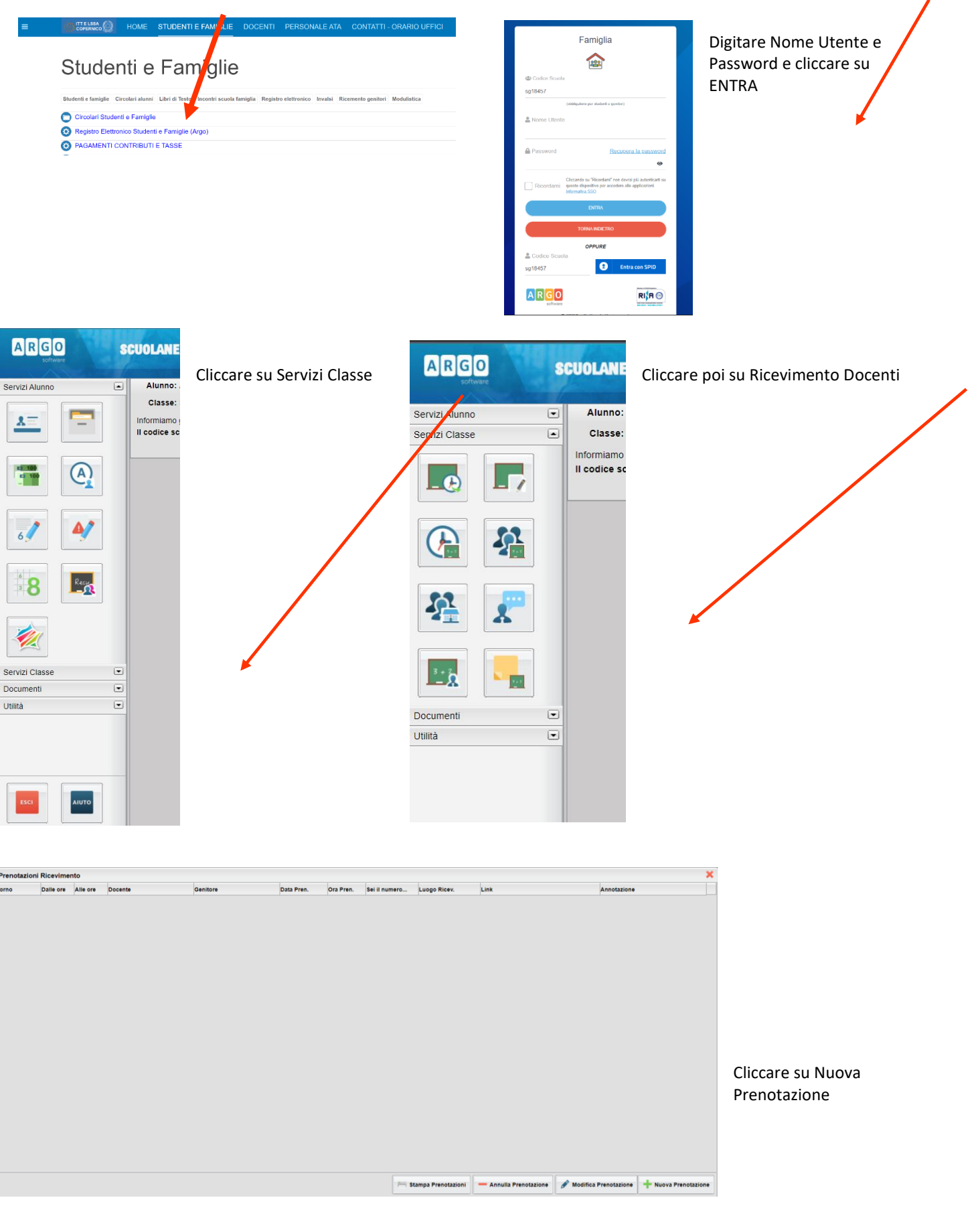

Nella schermata seguente Scegliere il Docente, la Prenotazione e cliccare su Nuova Prenotazione

| Nuova Pr                                                                                                | enotazione                                                                      | ,                                                                                                    |                                                                               |                                       |                                                                                                    |                                                                                              |                                                                                                 |                                                                                                    |  |
|----------------------------------------------------------------------------------------------------|---------------------------------------------------------------------------------|----------------------------------------------------------------------------------------------------|-------------------------------------------------------------------------------|---------------------------------------|----------------------------------------------------------------------------------------------------|----------------------------------------------------------------------------------------------|-------------------------------------------------------------------------------------------------|----------------------------------------------------------------------------------------------------|--|
| Docen                                                                                                   | ti                                                                              |                                                                                                    |                                                                               |                                       |                                                                                                    |                                                                                              |                                                                                                 |                                                                                                    |  |
| 🙎 📴                                                                                                    | LO TIZIANA                                                                      | (SCIENZE NAT                                                                                                    | URALI(BIOLOG                                                                  | GIA, CHIMICA                          | , SCIEN E DELLA TER                                                                                                    | RA))                                                                                         |                                                                                                 |                                                                                                    |  |
| 👗 CA                                                                                                    | NALE ROBER                                                                      | TO ONOFRIO                                                                                                    | (LINGUA E CUI                                                                 | LTURA STRA                            | NIEPA INGLESE)                                                                                                    |                                                                                              |                                                                                                 |                                                                                                    |  |
|                                                                                                    | RIANO PIPPO                                                                     | D FRANCO (SO                                                                                                    | CIENZE MOTOR                                                                  | RIE E SPORT                           | 7 E)                                                                                                    |                                                                                              |                                                                                                 |                                                                                                    |  |
| L GIL                                                                                                   | INTA LAURA (                                                                    | (MATEMATICA                                                                                                    | )                                                                             | - ×                                   |                                                                                                    |                                                                                              |                                                                                                 |                                                                                                    |  |
| LIV                                                                                                    | OTI MARIA (E                                                                    | ISEGNO E ST                                                                                                    | ORIA DELL'AR                                                                  | TE)                                   |                                                                                                    |                                                                                              |                                                                                                 |                                                                                                    |  |
| A MA                                                                                                    | IORE WILLIAI                                                                    | MS (RELIGION                                                                                                    | IE CATTOLICA)                                                                 |                                       |                                                                                                    |                                                                                              |                                                                                                 |                                                                                                    |  |
| 👗 ми                                                                                                    | NAFO' CARM                                                                      | IELO (FISICA)                                                                                                    |                                                                               |                                       |                                                                                                    |                                                                                              |                                                                                                 |                                                                                                    |  |
| PAI                                                                                                    | PPALARDO M                                                                      | IARIA GRAZIA                                                                                                    | (STORIA, LINGU                                                                | JA E LETTER                           | ATURA ITALIANA)                                                                                                    |                                                                                              |                                                                                                 |                                                                                                    |  |
| E RE                                                                                                    | STUCCIA ANN                                                                     | VAMARIA (FILC                                                                                                    | DSOFIA)                                                                       |                                       |                                                                                                    |                                                                                              |                                                                                                 |                                                                                                    |  |
|                                                                                                    |                                                                                 |                                                                                                    | 100                                                                           |                                       |                                                                                                    |                                                                                              |                                                                                                 |                                                                                                    |  |
| sc.                                                                                                    | Dalle ore                                                                       | IO (INFORMAT                                                                                                    | ICA)<br>Max Pren.                                                             | N.Pren.                               | A partire dal                                                                                                    | Entro il                                                                                     | Luogo                                                                                           | Annotazione                                                                                                    |  |
| SC<br>siorno<br>3/11/2021                                                                               | Dalle ore                                                                       | IO (INFORMAT<br>Alle ore<br>15:10                                                                                                    | TICA)<br>Max Pren.                                                            | N.Pren.                               | A partire dal 22/11/2021 14:00                                                                                                    | Entro II<br>22/11/2021                                                                       | Luogo<br>Meet di Google                                                                         | Annotazione<br>messaggio di prova                                                                                                    |  |
| sc<br>siorno<br>3/11/2021<br>3/11/2021                                                                  | Dalle ore<br>15:00                                                              | IO (INFORMAT<br>Alle ore<br>15:10<br>15:20                                                                                                    | TICA)<br>Max Pren.<br>1<br>1                                                  | <b>N.Pren.</b>                        | A partire dal<br>22/11/2021 14:00<br>22/11/2021 14:00                                                                                 | Entro II<br>22/11/2021<br>22/11/2021                                                         | Luogo<br>Meet di Google<br>Meet di Google                                                       | Annotazione<br>messaggio di prova<br>messaggio di prova                                                                                         |  |
| 3/11/2021<br>3/11/2021<br>3/11/2021                                                                     | AFFIDI TONIN<br>Dalle ore<br>15:00<br>15:10<br>15:20                            | IO (INFORMAT<br>Alle ore<br>15:10<br>15:20<br>15:30                                                                                                    | 1CA)<br>Max Pren.<br>1<br>1<br>1                                              | N.Pren.<br>0<br>0                     | A partire dal<br>22/11/2021 14:00<br>22/11/2021 14:00<br>22/11/2021 14:00                                                             | Entro II<br>22/11/2021<br>22/11/2021<br>22/11/2021                                           | Luogo<br>Meet di Google<br>Meet di Google<br>Meet di Google                                     | Annotazione<br>messaggio di prova<br>messaggio di prova<br>messaggio di prova                                                                   |  |
| SC.<br>Biorno<br>3/11/2021<br>3/11/2021<br>3/11/2021<br>3/11/2021                                       | AFFIDI TONIN<br>Dalle ore<br>15:00<br>15:10<br>15:20<br>15:30                   | IDENTIFICIAL INFORMATION INFORMATION INFORMATIANI INFORMATION INFORMATION INFORMATION INFO | TCA)<br>Max Pren.<br>1<br>1<br>1<br>1                                         | N.Pren.<br>0<br>0<br>0                | A partire dal<br>22/11/2021 14:00<br>22/11/2021 14:00<br>22/11/2021 14:00<br>22/11/2021 14:00                                         | Entro II<br>22/11/2021<br>22/11/2021<br>22/11/2021<br>22/11/2021                             | Luogo<br>Meet di Google<br>Meet di Google<br>Meet di Google<br>Meet di Google                   | Annotazione<br>messaggio di prova<br>messaggio di prova<br>messaggio di prova<br>messaggio di prova                                             |  |
| Siorno<br>3/11/2021<br>3/11/2021<br>3/11/2021<br>3/11/2021<br>3/11/2021<br>3/11/2021                    | AFFIDI TONIN<br>Dalle ore<br>15:00<br>15:10<br>15:20<br>15:30<br>15:40          | IDENTIFICATION<br>Alle ore<br>15:10<br>15:20<br>15:30<br>15:40<br>15:50                                                                                                    | TCA)<br>Max Pren.<br>1<br>1<br>1<br>1<br>1<br>1<br>1<br>1<br>1                | N.Pren.<br>0<br>0<br>0<br>0<br>0      | A partire dal<br>22/11/2021 14:00<br>22/11/2021 14:00<br>22/11/2021 14:00<br>22/11/2021 14:00<br>22/11/2021 14:00<br>22/11/2021 14:00 | Entro II<br>22/11/2021<br>22/11/2021<br>22/11/2021<br>22/11/2021<br>22/11/2021               | Luogo<br>Meet di Google<br>Meet di Google<br>Meet di Google<br>Meet di Google<br>Meet di Google | Annotazione<br>messaggio di prova<br>messaggio di prova<br>messaggio di prova<br>messaggio di prova                                             |  |
| Sc.<br>Siorno<br>3/11/2021<br>3/11/2021<br>3/11/2021<br>3/11/2021<br>3/11/2021<br>3/11/2021             | AFFIDI TONIN<br>Dalle ore<br>15:00<br>15:10<br>15:20<br>15:30<br>15:40<br>15:50 | CO (INFORMAT<br>Alle ore<br>15:10<br>15:20<br>15:30<br>15:40<br>15:50<br>16:00                                                                                                    | TCA)<br>Max Pren.<br>1<br>1<br>1<br>1<br>1<br>1<br>1<br>1<br>1<br>1<br>1<br>1 | N.Pren.<br>0<br>0<br>0<br>0<br>0<br>0 | A partire dal<br>22/11/2021 14:00<br>22/11/2021 14:00<br>22/11/2021 14:00<br>22/11/2021 14:00<br>22/11/2021 14:00<br>22/11/2021 14:00 | Entro II<br>22/11/2021<br>22/11/2021<br>22/11/2021<br>22/11/2021<br>22/11/2021<br>22/11/2021 | Luogo<br>Meet di Google<br>Meet di Google<br>Meet di Google<br>Meet di Google<br>Meet di Google | Annotazione<br>messaggio di prova<br>messaggio di prova<br>messaggio di prova<br>messaggio di prova<br>messaggio di prova<br>messaggio di prova |  |
| SC.<br>iorno<br>3/11/2021<br>3/11/2021<br>3/11/2021<br>3/11/2021<br>3/11/2021<br>3/11/2021<br>3/11/2021 | AFFIDI TONIN<br>Dalle ore<br>15:00<br>15:10<br>15:20<br>15:30<br>15:40<br>15:50 | O (INFORMAT<br>Alle ore<br>15:10<br>15:20<br>15:30<br>15:40<br>15:50<br>16:00                                                                                                    | ICA)<br>Max Pren.<br>1<br>1<br>1<br>1<br>1<br>1                               | N.Pren.<br>0<br>0<br>0<br>0<br>0      | A partire dai<br>22/11/2021 14:00<br>22/11/2021 14:00<br>22/11/2021 14:00<br>22/11/2021 14:00<br>22/11/2021 14:00<br>22/11/2021 14:00 | Entro II<br>22/11/2021<br>22/11/2021<br>22/11/2021<br>22/11/2021<br>22/11/2021               | Luogo<br>Meet di Google<br>Meet di Google<br>Meet di Google<br>Meet di Google<br>Meet di Google | Annotazione<br>messaggio di prova<br>messaggio di prova<br>messaggio di prova<br>messaggio di prova<br>messaggio di prova<br>messaggio di prova |  |

A questo punto si aprirà una finestra nella quale sarà indicato il genitore, l'indirizzo email su cui ricevere la conferma e un recapito telefonico valido, entrambi obbligatori. Confermare le scelte.

| Prenotazione                                                                                                    |            | ×          |
|----------------------------------------------------------------------------------------------------|------------|------------|
| Docente:<br>Email Docente:<br>Prenotazione per il giorno:<br>Genitore:<br>Confermare indirizzo email:<br>Confermare recapito telefonico: | 13/11/2020 |            |
|                                                                                                    |            | V Conferma |

## Procedura tramite l'app Argo Famiglia (Ultima versione)

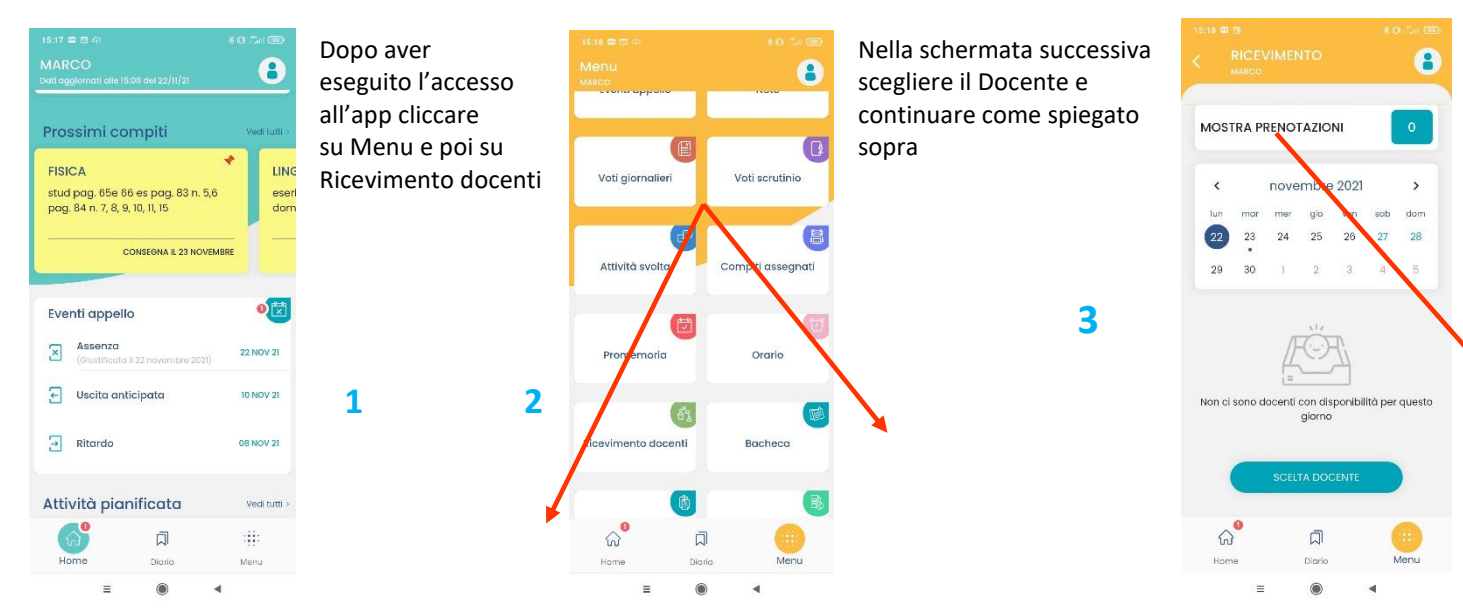